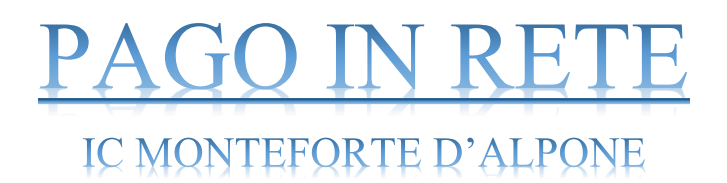

Il sistema di pagamento PAGO PA, pressochè obbligatorio verso tutte le Pubbliche Amministrazioni, nell'ambito della scuola prende il nome di PAGO IN RETE.

Dallo scorso mese di Marzo, è diventato obbligatorio utilizzare PAGO IN RETE per eseguire tutti i versamenti da soggetti privati (genitori, dipendenti, esterni) verso la scuola.

Quindi, la scuola emetterà degli "eventi di pagamento", mentre il privato pagherà accedendo alla piattaforma di PAGO IN RETE attraverso questi semplici passaggi.

Il privato ha a disposizione due possibilità per pagare: a qualsiasi ora, connettendosi comodamente dal pc di casa o dallo smartphone, utilizzando carte di pagamento o conti PayPal; recandosi in qualsiasi punto autorizzato (non più solo banche, ma anche, ad esempio, Tabaccai) presentando il codice che risulta dalla schermata dell'evento di pagamento.

Oltre alla comodità di non doversi obbligatoriamente recare in banca, ma potendo al contrario effettuare i pagamenti a qualsiasi orario semplicemente connettendosi alla piattaforma, il sistema PAGO IN RETE presenta anche altri vantaggi. Infatti, se si hanno più figli frequentanti scuole diverse (es. uno alle scuole medie ed uno alle scuole superiori), potranno essere gestiti tutti i pagamenti accedendo dalla stessa piattaforma.

#### **ISTRUZIONI**

1. CERCARE SUL MOTORE DI RICERCA (ES. "GOOGLE"): "Pago in rete" e cliccare sul primo risultato (il sito di riferimento è: https://www.istruzione.it/pagoinrete).

× + o - o × → C # istru **PAGO IN RETE** Per un'amministrazione più moderna, più trasparente, più semplice Con Pago In Rete, il servizio centralizzato per i pagamenti tel struzione, puoi eseguire i pagamenti dei contributi e dell istici o per le istanze al Ministero **con II sistema pagoPA**. idendo con PC, Tablet, Smartphone puoi scegliere di pagare subito a di credito, addebito in conto (o con altri metodi di pagamento) op mento presso le tabaccherie, sportelli bancari auto zati, uffic ali o altri prestatori di servizi di pagamento (PSP), scaricando il docu nento pre disposto dal sistema, che riporta QR-Code e Bollettino Postale PA Documenti esecuzione di pagamenti, Pago In Rete ti mostra tutti pagamenti II, ti avisa per ogni nuovo versamento richiesto dalle scuole, ti fo telematiche e gli attestati validi ai fini fiscali per tutti pagamenti i effettuati. BROCHURE INFOGRAFICA - ACCESSO E GUIDA MANUALE PAGAMENTI SCOLASTIC MANUALE PAGAMENT TESTIMONIANZE 🛋 🔎 O 🧕 健 🛤 💷 🦪 🧕 🍓 🖏 🧕 合 19°C Parzial sereno 🚳 🛄 😕 🌜 😘 🎞 🕫 18:14

2. Cliccare su "ACCEDI" in alto a destra

¥ 🕚

## 3. ACCEDERE CON LO **SPID** (SE IN POSSESSO DELLE CREDENZIALI); ALTRIMENTI, CLICCARE SU **REGISTRATI**

| della Ricerca                                                                                                    |                                                                                                    |                                                                                                    |
|----------------------------------------------------------------------------------------------------|----------------------------------------------------------------------------------------------------|----------------------------------------------------------------------------------------------------|
| Log                                                                                                    | gin                                                                                                    |                                                                                                    |
| Username:                                                                                                    | Username dimenticato?                                                                                                    |                                                                                                    |
| Inserisci il tuo username                                                                                                    |                                                                                                    |                                                                                                    |
| Password:                                                                                                    | Password dimenticata?                                                                                                    |                                                                                                    |
| ENT                                                                                                    | TRA                                                                                                    |                                                                                                    |
| ОРР                                                                                                    | URE                                                                                                    |                                                                                                    |
| Entra con SPID                                                                                                    | Approfondisci SPID                                                                                                    |                                                                                                    |
| 🚯 Entra con CIE                                                                                                    | Approfondisci CIE                                                                                                    |                                                                                                    |
| Login with eIDAS                                                                                                    | Learn more about eIDAS                                                                                                    |                                                                                                    |
| sp:dv 🕼 AgID Agencia per Agencia per Agen | Sei un nuovo utente? Registrati                                                                                                    |                                                                                                    |
|                                                                                                    | della Ricerca<br>Log<br>Username<br>Inserted it tuo username<br>Password:<br>Inserted it password<br>Inserted it password<br>Userna con SPID<br>OPP<br>O Entra con SPID<br>OPP<br>D Entra con CIE<br>OPP<br>Login with eIDAS | Server 2013 <b>Example Constrained Constrained Constraine</b> |

## 4. UNA VOLTA EFFETTUATO L'ACCESSO, ENTRARE SU "**VAI A PAGO IN RETE SCUOLE**"

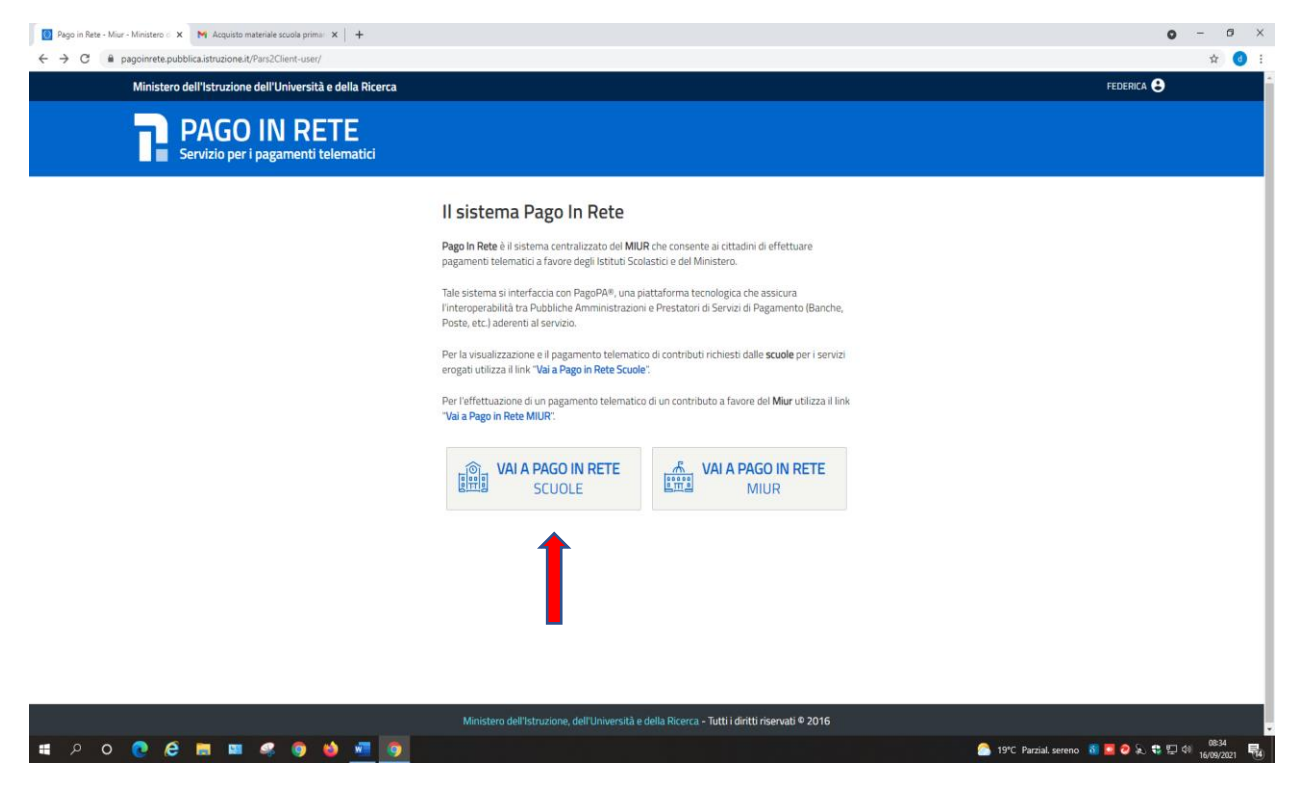

#### 5. ACCETTARE I TERMINI PER LA PRIVACY; SUCCESSIVAMENTE, CLICCARE SU "VERSAMENTI VOLONTARI"

| <image/> <complex-block></complex-block>                                                                                                    |
|----------------------------------------------------------------------------------------------------|
| Home         In stema Pago In Ruemente la visualizzazione e il pagamento degli avvisi telematici, relativi a tasse e contributi scolastici, e ui dalle segreterie scolastiche per gli alunni frequentanti. Con Pago In Rete è possibile anche eseguire versi un volontari a favore degli sistitui scolastici.         Potra visualizzare gli tui delematici di pagamento enessi dagli stituti di frequenza per gli alunni associati alle scolastica alle scuole al tuo profilo. Ico oi mancata visualizzazione degli avvisi contata l'istituto scolastico di frequenza degli aluno esociati col tropi alunno associati ola tuo profilo riceverai dal su sulta tua casella di posta elettronica personale sia le notifiche degli avvisi telematici di pagamento emessi dalla scuola di frequenza dell'alunno, etc. Por ogni alunno associati ola tuo profilo riceverai dal su sulta tua casella di posta elettronica personale sia le notifiche degli avvisi telematici di requenza telerazioni fiscali.         Per maggiori dettagli è possibile consultare il Manuale Utente e visionare le EAQ. |
|                                                                                                    |
|                                                                                                    |
|                                                                                                    |

# 6. INSERIRE IL CODICE MECCANOGRAFICO DELLA SCUOLA **"VRIC844005**" E CLICCARE SU **"CERCA**"

| Pti Pago in rete X M Acquisto materiale scuola primari X +                                       |                                                                                                    | • - • ×                                         |
|--------------------------------------------------------------------------------------------------|----------------------------------------------------------------------------------------------------|-------------------------------------------------|
| ← → C                                                                                            |                                                                                                    | ☆ d :                                           |
| Home Versamenti volontari Visualizza                                                             | pagamenti   Gestione consensi   Richiedi assistenza                                                     |                                                 |
| Versamenti volontari - ricero<br>In questa pagina puoi ricercare una scuola aderente a PagoPA pu | RANCIONA<br>r visualizzare i versamenti eseguibili con il servizio Pago In Rete e procedere al pagament | to telematico.                                  |
| Regione Seleziona C                                                                              | Ricerca per codice<br>Codice meccanografico<br>vric844005                                               |                                                 |
|                                                                                                  | Сетса                                                                                                   |                                                 |
| $\bigcirc$ $\bigcirc$ $\bigcirc$                                                                 |                                                                                                    |                                                 |
|                                                                                                  | •                                                                                                    |                                                 |
|                                                                                                  |                                                                                                    |                                                 |
|                                                                                                  |                                                                                                    |                                                 |
|                                                                                                  |                                                                                                    |                                                 |
|                                                                                                  | Privacy.                                                                                                |                                                 |
| III P O 💽 😂 📰 🚅 🌍 🖕 📲 🗿                                                                          |                                                                                                    | 🔶 19°C Pioggia leggera 🐧 🔽 📀 🔊 🗣 💭 ۹۵ (16557) 🛼 |

### 7. CLICCARE SULLA LENTE DI INGRANDIMENTO

| Pd         Pago in rete         M         Acquisto materiale scuola pri                            | ime x   +                                                                                                    | o – a ×                                           |
|----------------------------------------------------------------------------------------------------|----------------------------------------------------------------------------------------------------|---------------------------------------------------|
| $\leftrightarrow$ $\rightarrow$ $C$ $\blacksquare$ pagoinrete.pubblica.istruzione.it/parsWeb/ricer | caScuola                                                                                                    | x 👩 :                                             |
|                                                                                                    | PAGO IN RETE                                                                                                    |                                                   |
| $\circ \circ \circ$                                                                                | Versamenti volontari - ricerca scuola<br>In questa pagna puol ricerare una scuola aderente a PagoPA per visualizzare i versamenti eseguibili con il servicio Pago In Rete e procedere al pagamento tetematico.                                                        | $\bigcirc \bigcirc \bigcirc$                      |
|                                                                                                    | Reprine         Codice meccanoprafico           Seleziona         virio844005                                                                                                    | $\rangle \circ \circ \circ$                       |
| $\circ \circ \circ$                                                                                |                                                                                                    |                                                   |
|                                                                                                    | CEIENCO SCUOIO Listo delle scuole aderenti a pagoPA per le quali è possibile effettuare un versamento latematico con il servizio Pago la Rete Pogle D                                                                                                    | $) \circ \circ \circ$                             |
| $\circ \circ \circ$                                                                                | CODEC RECOMPOSANCO         DEMONSTRATION         DEMONSTRATION         ADDM           VRICE44005         IC MONTEFORTE D'ALPONE         WA NOVELA 4, MONTEFORTE D'ALPONE (VR)         Q,           Commit         Commit         Commit         Commit         Commit |                                                   |
|                                                                                                    |                                                                                                    | $\rangle \circ \circ \circ$                       |
| $\circ \circ \circ$                                                                                |                                                                                                    |                                                   |
|                                                                                                    | _                                                                                                    | $\rangle \circ \circ \circ$                       |
| $\circ \circ \circ$                                                                                |                                                                                                    | $\bigcirc \bigcirc \bigcirc$                      |
| $\bigcirc \bigcirc \bigcirc \bigcirc$                                                              | Phone                                                                                                    |                                                   |
| 🗯 ८ o 🧟 🚍 📟 🧠 🧿                                                                                    | 🔹 🖬 💿 🔶 🔶                                                                                                    | 19°C Pioggia leggera 🐧 🛄 🤣 💫 🤀 🏣 🕸 16/09/2021 🛛 📆 |

# 8. TRA I VARI VERSAMENTI ESEGUIBILI, SCEGLIERE CON ATTENZIONE QUELLO DI INTERESSE E CLICCARE SUL SIMBOLO "< € "

| 😵 Pago in rete 🛛 🗙 M Posta in arrivo (1) - dsga@ist                                | ruzi: 🗙   🔓 IC COLOGNA VENETA - Cerca co: 🗙   📴 Sistema dei | pagamenti e Riconcil 🗙 📔 🕂                         | • - 6 ×                                           |
|------------------------------------------------------------------------------------|-------------------------------------------------------------|----------------------------------------------------|---------------------------------------------------|
| $\leftarrow$ $\rightarrow$ C $($ a pagoinrete.pubblica.istruzione.it/parsWeb/ricer | caEvento/VRIC844005                                         |                                                    | x 👩 :                                             |
|                                                                                    | PAGO IN RETE                                                | agamenti   Gestione consensi   Richiedi assistenza |                                                   |
| $ \land \land \land$                                                               | Versamenti volontari - causal                               | i per scuola                                       |                                                   |
|                                                                                    | Codice meccanografico: Denominazione s                      | cuola:                                             |                                                   |
|                                                                                    | VRIC844005 IC MONTEFO                                       | RTE D'ALPONE                                       |                                                   |
|                                                                                    | VIA NOVELLA 4, MONTEFORTE D'ALPONE (VR)                     |                                                    |                                                   |
| $\circ \circ \circ$                                                                | Filtra per causale:                                         |                                                    |                                                   |
|                                                                                    |                                                             | Cerca Cancella                                     |                                                   |
|                                                                                    | Lista versamenti eseguihili                                 |                                                    |                                                   |
|                                                                                    | Liota Vorbaniona boogaioni                                  |                                                    | Pagine                                            |
|                                                                                    | ANNO SCOLASTICO   CAUSALE                                   | BENEFICIARIO      DATA SCADENZA                    | IMPORTO (C)      AZIOM                            |
|                                                                                    | 2021/22 PERSONALE SCUOLA - pagamento ass                    | Chiud IC MONTEFORTE D'ALPONE 31/08/                | 1022 7,10 <e<br>Esegui pagamento</e<br>           |
| $\circ \circ \circ$                                                                |                                                             |                                                    | $\circ \circ \circ$                               |
|                                                                                    |                                                             |                                                    |                                                   |
| $\circ \circ \circ$                                                                |                                                             | PagaPH                                             | $\bigcirc \bigcirc \bigcirc$                      |
| $\land \land \land$                                                                |                                                             | Privacy                                            |                                                   |
| https://pagoinrete.pubblica.istruzione.it/parsWeb/awisiPagamenti?codiciluv=-JE9    | 2011580237210915120102TBQ9T                                 |                                                    |                                                   |
| 📲 🎗 O 💽 😂 🔳 📟 🥰 🌖                                                                  |                                                             |                                                    | 🧼 20°C Pioggia leggera 🕺 🚾 🤣 🕄 💭 💷 🚺 16/09/2021 🐻 |

## 9. A QUESTO PUNTO, COMPILARE CON CURA I CAMPI CONTRASSEGNATI DAL SIMBOLO "\*" (Codice fiscale, nome e cognome).

Se necessario (ad es. perché il versamento viene eseguito nei confronti di più figli) è possibile modificare l'importo.

| P,1 Pago in rete X M Posta in arrivo (1) - dsga@is                                         | ruzii: 🗙 🍦 🌀 IC COLOGNA VENETA - Cerca coi 🗙 🍦 🥦 Sistema dei pagamenti e Riconci 🛪                                      | :   +                                                  | <b>o</b> – 6 ×                                |
|--------------------------------------------------------------------------------------------|----------------------------------------------------------------------------------------------------|--------------------------------------------------------|-----------------------------------------------|
| $\leftarrow$ $\rightarrow$ C $\blacksquare$ pagoinrete.pubblica.istruzione.it/parsWeb/avvi | Pagamenti?codiciluv=- E92011580237210915120102TBQ9T                                                                     |                                                        | ☆ 🙆 ፤                                         |
|                                                                                            | PAGO IN RETE                                                                                                    | estione consensi Richiedi assistenza Are nservala (Esc |                                               |
|                                                                                            | Versamenti volontari - inserimento dati j                                                                               | per il pagamento                                       |                                               |
|                                                                                            | Anno scolistico 2021/22 Causain PERSONALE SCUOLA - pagamento assicurazione 2021/2022 Beneficanto IC MONTEFORTE D'ALPONE |                                                        |                                               |
|                                                                                            | Data scadenza: 31/08/2022 Nota informativa: Allegato informativa                                                        |                                                        |                                               |
|                                                                                            | Compilare i campi seguenti con i dati dell'alunno o del soggetto per cui si sta eseguendo il vers<br>Codice fiscale *   | amento<br>Nome "                                       |                                               |
|                                                                                            | Cognome *                                                                                                    | Importo *                                              |                                               |
|                                                                                            | Note                                                                                                    |                                                        |                                               |
|                                                                                            | • campi obbligatori.                                                                                                    |                                                        |                                               |
|                                                                                            | Effettua il pagamento                                                                                                   | Annulla pagamento                                      |                                               |
|                                                                                            |                                                                                                    |                                                        |                                               |
|                                                                                            |                                                                                                    |                                                        |                                               |
|                                                                                            | ٥٠٥                                                                                                    | pagoPH pagoPH                                          |                                               |
| $\bigcirc \bigcirc \bigcirc$                                                               | B                                                                                                    | inasu                                                  | $) \circ \circ \circ$                         |
| 🔳 🖉 O 👩 🔗 📕 💷 🔍 🚳                                                                          | 📫 🛲 👩                                                                                                    |                                                        | M°C Piongia leggera 🔊 🔽 🕢 🛦 🐮 🗊 dij 🏾 10:16 🔜 |

Comunicare il motivo di eventuali variazioni nelle note.

#### 10. PROCEDERE CON IL PAGAMENTO.

SELEZIONANDO L'OPZIONE **"PROCEDI CON IL PAGAMENTO IMMEDIATO**", SARA' POSSIBILE PAGARE A QUALSIASI ORA UTILIZZANDO CARTE DI PAGAMENTO O CONTI *PAYPAL*.

SELEZIONANDO L'OPZIONE **"SCARICA DOCUMENTO DI PAGAMENTO**" SARA' POSSIBILE SCARICARE (ED EVENTUALMENTE ANCHE STAMPARE) IL DOCUMENTO DI PAGAMENTO PROVVISTO DI UN CODICE "QR". UNA VOLTA SCARICATO IL DOCUMENTO, PER PAGARE SARA' NECESSARIO RECARSI PRESSO RICEVITORIE, TABACCAI E BANCHE ADERENTI TRAMITE ATM, SPORTELLI, APP SU SMARTPHONE E TABLET O PRESSO ALTRI PRESTATORI CHE OFFRONO IL SERVIZIO A PAGAMENTO.

| <complex-block>     A protect public action parameter protection with the public public pu</complex-block> | 🗱 Pago in rete 🗙 🔭 Posta in arrivo (1) - dsga@istri   | G II COLOGINA VENETA - Cerca co: X   P.I Sistema dei pagamenti e Riconci: X   +                                                                                                    | ο - σ × |
|----------------------------------------------------------------------------------------------------|-------------------------------------------------------|----------------------------------------------------------------------------------------------------|---------|
| Carcello Paganenci <ul> <li></li></ul>                                                                                                    | C • pagoinrete pubblica istruzione.it/par/Web/carrell | PAGO IN RETE                                                                                                    | ~ ± 0 : |
|                                                                                                    |                                                       | Arcella Pagamenta     According of according of acco |         |
| Pras.                                                                                                    |                                                       | Enter:                                                                                                    |         |

11. IL PAGAMENTO ARRIVERA' IMMEDIATAMENTE ALLA SCUOLA.

IL VERSANTE RICEVERA' UNA MAIL DI CONFERMA CONTENENTE IL BUON ESITO DELL'OPERAZIONE.